# **Recipient Management**

A 'Recipient' is an individual or company which is either debited or credited via ACH or Wire.

## Add Domestic Recipient

- 1. Select the 'Recipients' option under the 'Commercial Functions' menu.
- 2. Click on 'Add Recipient' on the right side of the screen.

|   | ស៊ | Accounts Summary     | Recipient Management |                 |                    | := <b>.</b>        |  |
|---|----|----------------------|----------------------|-----------------|--------------------|--------------------|--|
|   |    | Transfer/Deposit -   |                      |                 |                    |                    |  |
|   |    | Transactions -       | ۹ Search             | Sort by -       |                    | Add Recipient      |  |
|   |    | Statements/Notices   | Dep Childress        | International   | Joppifor Childross | longs Chippor      |  |
|   | 3  | Pay Bills            | Don Childress        | Recipient       | Jennier Childress  | Jones, Chipper     |  |
| * | 凰  | Commercial Functions | 1 account(s)         | 1 account(s)    | 1 account(s)       | 3 account(s)       |  |
|   |    | Users                |                      |                 |                    | chipper@braves.com |  |
|   |    | User Roles           | Ū Ø                  | Î P             | Î d                | Û Ø                |  |
|   |    | Company Policy       | Livy Childress       | Maddux, Greg    | Murphy, Dale       | Shadow Childress   |  |
|   |    | Wire Activity        | 2.1.) ca.c.c         |                 |                    |                    |  |
|   |    | Payments             | 1 account(s)         | 1 account(s)    | 1 account(s)       | 1 account(s)       |  |
| * |    | Recipients           |                      | greg@braves.com | dale@braves.com    |                    |  |
|   |    | Subsidiaries         | Î d                  | Î 🖉             | Î d                | Î 🖉                |  |
|   |    | ACH Pass-Thru        | Sophie Childress     | Tiger Childress |                    |                    |  |
|   |    | Tax Payment          |                      |                 |                    |                    |  |
|   |    | Merchant RDC         | 1 account(s)         | 1 account(s)    |                    |                    |  |
|   |    | Lockbox              |                      |                 |                    |                    |  |
|   |    | Positive Pay         |                      | Î P             |                    |                    |  |

- 3. 'Display Name' is used for sorting/referencing the recipient in the 'Recipients' menu.
- 4. 'ACH Name' is the name to be inserted into the batch header record in the NACHA file.
- 5. 'Wire Name' is the name to be inserted into the Fed Wire file.
- 6. E-mail address is the recipient's e-mail address.

## NOTE: 'Send e-mail notifications' generates an e-mail to the recipient at the time the ACH or Wire transaction is processed by United Community Bank

7. Address fields on the bottom half of the screen is the recipient's address. These are optional.

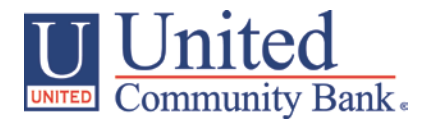

8. Click 'Next' to add a recipient account.

| ଜ              | Accounts -             | Add Sample Recipient                     |  |
|----------------|------------------------|------------------------------------------|--|
|                | Messages               |                                          |  |
| ≡              | Chat                   | Recipient Detail                         |  |
| ⊟              | Transactions 🔹         | DISPLAY NAME *                           |  |
| ₽              | Commercial 🔺           | Sample Recipient                         |  |
|                | Users                  | ACH NAME WIRE NAME                       |  |
|                | ACH and Wire           | Recipient Name Recipient Name            |  |
|                | Recipients             | e-MAIL ADDRESS recipient@company.com     |  |
|                | Subsidiaries           | Send e-mail notifications                |  |
|                | ACH Pass-Thru          |                                          |  |
|                | Tax Payment            |                                          |  |
|                | Transaction Monitoring | ADDRESS 1                                |  |
| 0              | Branches               |                                          |  |
| ≡              | Services 🗸             | ADDRESS 2                                |  |
| ?              | Help                   |                                          |  |
| <del>ت</del> ې | Settings -             | CITY STATE ZIP                           |  |
| ₽              | Log Off                | Select State *                           |  |
|                |                        | * - Indicates required field Cancel Next |  |

- 9. 'Payment Types Allowed' designates what transaction type(s) the account is eligible for.
  - a. 'ACH Only' will display only fields corresponding with ACH. Enter the recipient's account type, account number and ACH routing number.
  - b. Click 'Add another account' to add an additional account or click 'Save Recipient' to complete the setup.

| Add Sample Recipient                                |                |            |                                 |
|-----------------------------------------------------|----------------|------------|---------------------------------|
| Recipient Detail                                    | Checking - New |            |                                 |
| Payment Types Allowed ACH Only ACH and Wire Wire Or | ly             |            | Remove this account             |
| Account Detail                                      |                |            |                                 |
| Account Type *                                      |                |            |                                 |
| Checking                                            | Ŧ              |            |                                 |
| Account *                                           |                |            |                                 |
| 123465798                                           |                |            |                                 |
| Financial Institution (FI)                          |                |            |                                 |
|                                                     |                |            |                                 |
| Wire ABA: 061112843                                 |                |            |                                 |
| ACH ABA: 061112843                                  |                |            |                                 |
| ACH Routing Number *                                |                |            |                                 |
| 061112843                                           |                |            |                                 |
| * - Indicates required field                        |                | Cancel Sav | e Recipient Add another account |

- c. 'Wire Only' will display only fields corresponding with Wires. Enter the recipient's account number, Wire Routing Number and address information.
- d. Click 'Add another account' to add an additional account or click 'Save Recipient' to complete the setup.

| Add Sample Recipient                                            |                       |                                    |  |
|-----------------------------------------------------------------|-----------------------|------------------------------------|--|
| Recipient Detail                                                | Checking - New        |                                    |  |
| Payment Types Allowed<br>ACH Only ACH and Wire Wire O           | nly                   | Remove this account                |  |
| Account Detail                                                  | Beneficiary Bank      | Intermediary Bank                  |  |
| Account * Name *                                                |                       | Name                               |  |
| 123465798 UNITED COMMUNITY BANK                                 |                       |                                    |  |
| Financial Institution (FI)                                      | Country               | Country                            |  |
| UNITED COMMUNITY BANK<br>BLAIRSVILLE, GA<br>Wire ABA: 061112843 | United States •       | United States •                    |  |
| ACH ABA: 061112843                                              | Wire Routing Number * | Wire Routing Number                |  |
|                                                                 | 061112843             |                                    |  |
|                                                                 | Address 1 *           | Address 1                          |  |
|                                                                 | 177 HWY 515 E         |                                    |  |
|                                                                 | Address 2             | Address 2                          |  |
|                                                                 |                       |                                    |  |
|                                                                 | City *                | City                               |  |
|                                                                 | BLAIRSVILLE           |                                    |  |
|                                                                 | State *               | State                              |  |
|                                                                 | Georgia 🔻             | Select State 🔻                     |  |
|                                                                 | Postal Code *         | Postal Code                        |  |
|                                                                 | 30512                 |                                    |  |
| * - Indicates required field                                    | Cancel                | Save Recipient Add another account |  |

- e. 'ACH and Wire' will display only fields corresponding with both ACH and Wires. Complete the fields for both ACH and Wires in accordance to steps 9a and 9b.
- f. Click 'Add another account' to add an additional account or click 'Save Recipient' to complete the setup.

#### Recipient Management

#### Add Sample Recipient

| Recipient Detail Checking                                       | Checking - New        |                                    |  |
|-----------------------------------------------------------------|-----------------------|------------------------------------|--|
| Payment Types Allowed<br>ACH Only ACH and Wire Wire Only        |                       | â Remove this account              |  |
| Account Detail                                                  | Beneficiary Bank      | Intermediary Bank                  |  |
| Account Type *                                                  | Name *                | Name                               |  |
| Checking •                                                      | UNITED COMMUNITY BANK |                                    |  |
| Account *                                                       | Country               | Country                            |  |
| 123465798                                                       | United States         | United States                      |  |
| Financial Institution (FI)                                      | Wire Routing Number * | Wire Routing Number                |  |
| UNITED COMMUNITY BANK<br>BLAIRSVILLE, GA<br>Wire ABA: 061112843 | 061112843             |                                    |  |
| ACH ABA: 061112843                                              | Address 1 *           | Address 1                          |  |
| ACH Routing Number *                                            | 177 HWY 515 E         |                                    |  |
| 061112843                                                       | Address 2             | Address 2                          |  |
|                                                                 | City *                | City                               |  |
|                                                                 | BLAIRSVILLE           |                                    |  |
|                                                                 | State *               | State                              |  |
|                                                                 | Georgia 🔻             | Select State                       |  |
|                                                                 | Postal Code *         | Postal Code                        |  |
|                                                                 | 30512                 |                                    |  |
| * - Indicates required field                                    | Cancel                | Save Recipient Add another account |  |

## Add International Recipient

- 1. Select the 'Recipients' option under the 'Commercial' menu.
- 2. Click on 'Add Recipient' on the right side of the screen.

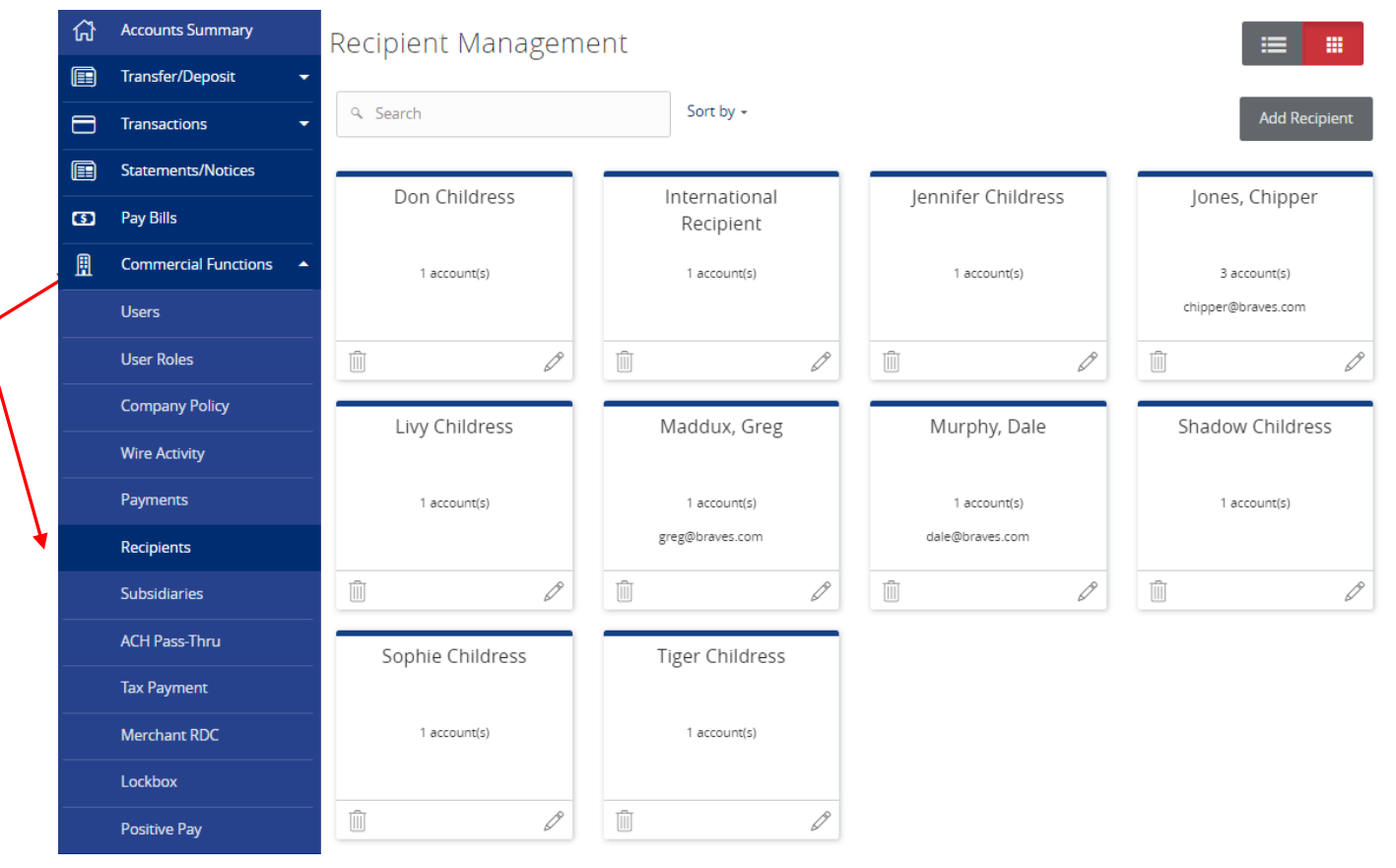

- 3. 'Display Name' is used for sorting/referencing the recipient in the 'Recipients' menu.
- 4. 'ACH Name' is the name to be inserted into the batch header record in the NACHA file.
- 5. 'Wire Name' is the name to be inserted into the Fed Wire file.
- 6. E-mail address is the recipient's e-mail address.

NOTE: 'Send e-mail notifications' generates an e-mail to the recipient at the time the ACH or Wire transaction is processed by United Community Bank.

7. Select the desired country from the drop-down list and enter the address fields on the bottom half of the screen. This is the recipient's address.

### Edit International Recipient

| Recipient Detail Checking - x67                                                                                                    | /89                                  |
|----------------------------------------------------------------------------------------------------|--------------------------------------|
| Display Name *<br>International Recipient                                                                                                    |                                      |
| ACH Name                                                                                                    | Wire Name<br>International Recipient |
| Email Address                                                                                                    |                                      |
| example@example.com                                                                                                    |                                      |
| Send email notifications                                                                                                    |                                      |
| Country                                                                                                    |                                      |
| United States                                                                                                    | •                                    |
| United StatesAfghanistan (Islamic State of)Albania (Republic of)Algeria (People 's Democratic Republic of)American SamoaAndorra (Principality of)Angola (Republic of)AnguillaAntigua and BarbudaArgentine RepublicArmenia (Republic of)ArubaAustraliaAustriaAzerbaijani RepublicBahamas (Commonwealth of the)Bahrain (State of)Bangladesh (People's Republic of) |                                      |

Cancel

Next

8. Click 'Next' to add a recipient account.

| Country         |   |
|-----------------|---|
| Australia       | • |
| Address 1 *     |   |
| 123 Test Street |   |
| Address 2 *     |   |
| Sydney          |   |
| Address 3       |   |
|                 |   |
|                 |   |

- 9. Select the 'Wires Only' option next to 'Payment Types Allowed'
- 10. Enter the account number under the 'Account Detail' heading.
- 11. Select the appropriate 'Country' from the drop down menu. The Wire Routing Number will be replaced with IBAN and SWIFT/BIC options.
- 12. Enter the financial institution's name.

\* - Indicates required field

- 13. Select the appropriate option IBAN or SWIFT/BIC
- 14. Enter the Beneficiary financial institution's IBAN or SWIFT/BIC code and address.
- 15. Enter the Intermediary financial institution's information in the right column

## NOTE: Intermediary Bank information may still be needed even though the IBAN or SWIFT/BIC is being entered.

16. Click 'Add another account' to add an additional account or click 'Save Recipient' to complete the setup.

#### Edit International Recipient

| Recipient Detail Checkin                                 | Recipient Detail Checking - x6789      |                                    |  |
|----------------------------------------------------------|----------------------------------------|------------------------------------|--|
| Payment Types Allowed<br>ACH Only ACH and Wire Wire Only |                                        | Remove this account                |  |
| Account Detail                                           | Beneficiary Bank                       | Intermediary Bank                  |  |
| Account<br>123456789                                     | Name *<br>ROYAL BANK OF CANADA         | Name                               |  |
| Financial Institution (FI)                               | Country                                | Country                            |  |
| Search by name or routing number                         | Canada *                               | Wire Routing Number                |  |
|                                                          | IBAN SWIFT/BIC<br>SWIFT/BIC *          | Address 1                          |  |
|                                                          | ROYCCAT2                               |                                    |  |
|                                                          | Address 1 *<br>180 WELLINGTON STREET W | Address 2                          |  |
|                                                          | Address 2 *                            | City                               |  |
|                                                          | Address 3                              | State                              |  |
|                                                          |                                        | Select State 🔹                     |  |
|                                                          |                                        | Postal Code                        |  |
| * - Indicates required field                             | Cancel                                 | Save Recipient Add another account |  |